## Manual de Solicitação de Matrícula - Discente

SIGAA – Sistema Integrado de Gestão de Atividades Acadêmicas

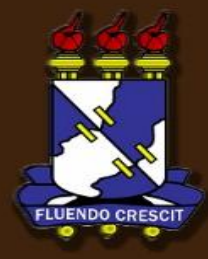

# Sumário

SIGAA – Solicitação de Matrícula

| 1. | Apresentação                                       | 3  |
|----|----------------------------------------------------|----|
| 2. | Realizar Matrículas                                | 4  |
| 3. | Comprovante de Matrícula                           | 12 |
| 4. | Resultado de Processamento                         | 14 |
| 5. | Plano de Matrículas Disponíveis (Horário Sugestão) | 16 |
| 6. | Consulta Geral de Turmas                           | 17 |

# 1. Apresentação

#### >> Sobre o SIGAA

O SIGAA informatiza os procedimentos da área acadêmica através dos módulos de: graduação, pós-graduação (stricto e lato sensu), ensino técnico, ensino médio e infantil, submissão e controle de projetos e bolsistas de pesquisa, submissão e controle de ações de extensão, submissão e controle dos projetos de ensino (monitoria e inovações), registro e relatórios da produção acadêmica dos docentes, atividades de ensino a distância e um ambiente virtual de aprendizado denominado Turma Virtual. Da mesma maneira do SIPAC também disponibiliza portais específicos para: reitoria, professores, alunos, tutores de ensino a distância, coordenações lato-sensu, stricto-sensu e de graduação e comissões de avaliação (institucional e docente).

### **OBSERVAÇÃO!**

Os nomes de turma, códigos de disciplinas, grades e cargas horárias utilizadas nos exemplos desse manual são fictícias, os dados utilizados nesse manual visam instruir o discente na utilização do sistema.

### É NECESSÁRIO QUE O ALUNO ESTEJA CADASTRADO NO SIGAA PARA REALIZAR A MATRÍCULA.

Acesse: <u>www.sigaa.ufs.br</u> e cadastre-se. Baixe o <u>Manual de Autocadastro</u> caso precise de suporte ou tenha alguma dúvida.

## 2. Realizar Matrículas

SIGAA – Portal do Discente

Para realizar a matrícula on-line, acesse o SIGAA → Módulos → Portal do Discente → Ensino → Matrícula On-Line → Realizar Matrícula.

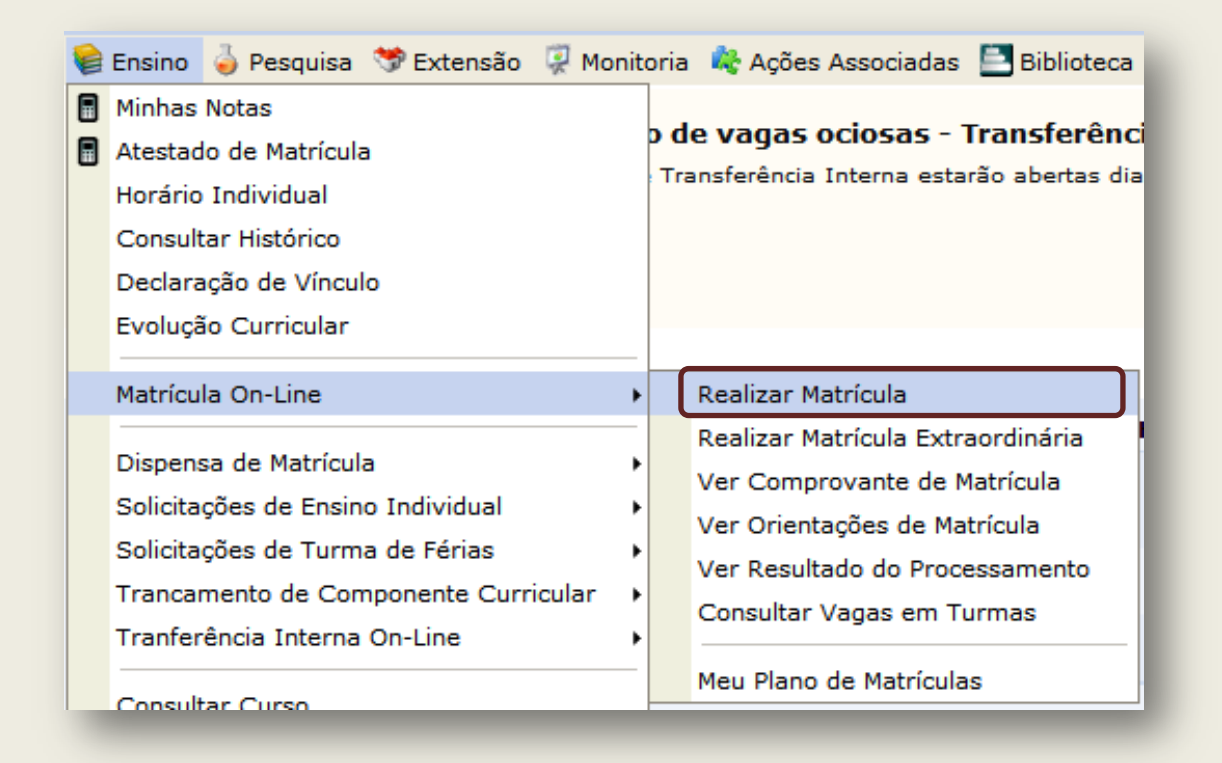

O sistema exibirá uma tela contendo as instruções para a realização da matrícula e o link para visualizar o Regulamento dos Cursos de Graduação:

Iniciar Seleção de Turmas >>

Clique em Iniciar Seleção de Turmas para iniciar o processo de matrícula. O sistema exibirá uma nova tela, com a lista de Turmas Abertas para os Componentes do seu Currículo no seguinte formato:

|                                                                                                    |                                                                                                    | Ajuda para<br>Matrícula On-line a E        | equivalentes<br>st. Curricular Abertas |              |  |  |  |  |  |
|----------------------------------------------------------------------------------------------------|----------------------------------------------------------------------------------------------------|--------------------------------------------|----------------------------------------|--------------|--|--|--|--|--|
| Discente: 2008000000 - NOME DO DISCENTE ( Ver histórico )<br>Matriz Curricular: COMUNICAÇÃO SOCIAL - Presencial - JORNALISMO - T - BACHARELADO<br>Currículo: 03 |                                                                                                    |                                            |                                        |              |  |  |  |  |  |
|                                                                                                    | 🖏: É permitida a matrícula nesse componente 🛛 🖓: Não é permitida a matrícula nesse componente 👒: Ver detalhes da turma 🛛 🦻: Turma possui reservas para seu curso |                                            |                                        |              |  |  |  |  |  |
|                                                                                                    |                                                                                                    | TURMAS ABERTAS PARA OS                     | COMPONENTES DO SEU CURRÍCULO           |              |  |  |  |  |  |
|                                                                                                    | Turma                                                                                                    | Docente(s)                                 | Horário                                | Local        |  |  |  |  |  |
| ÷                                                                                                    | COM0150 - PROJETOS EXPERIM                                                                                                    | ENTAIS EM JORNALISMO (Obrig. Currículo)    |                                        | [Equivalents |  |  |  |  |  |
| <b>-</b>                                                                                                    | 🥞 🗹 Turma 03                                                                                                    | NOME DO DOCENTE                            |                                        | A DEFINIR    |  |  |  |  |  |
| <b>B</b>                                                                                                    | 👒 📃 Turma 04                                                                                                    | NOME DO DOCENTE                            |                                        | A DEFINIR    |  |  |  |  |  |
| ī,                                                                                                    | 👒 📃 Turma 10                                                                                                    | NOME DO DOCENTE                            |                                        | A DEFINIR    |  |  |  |  |  |
| <b>B</b>                                                                                                    | 💐 📃 Turma 13                                                                                                    | NOME DO DOCENTE                            |                                        | A DEFINIR    |  |  |  |  |  |
| <b>B</b>                                                                                                    | 👒 📃 Turma 14                                                                                                    | NOME DO DOCENTE                            |                                        | A DEFINIR    |  |  |  |  |  |
| <b>B</b>                                                                                                    | 💐 📃 Turma 21                                                                                                    | NOME DO DOCENTE                            |                                        | A DEFINIR    |  |  |  |  |  |
| 5                                                                                                    | 🥞 🔲 Turma 25                                                                                                    | NOME DO DOCENTE                            |                                        | A DEFINIR    |  |  |  |  |  |
| -                                                                                                    | COM0176 - INTRODUCAO AO PE                                                                                                    | OJETO EXPERIMENTAL EM COMUNICACAO (Optativ | ə)                                     |              |  |  |  |  |  |
| <b>B</b>                                                                                                    | 🥞 📃 Turma 03                                                                                                    | NOME DO DOCENTE                            | 23M56                                  | A DEFINIR    |  |  |  |  |  |
|                                                                                                    |                                                                                                    | Adic                                       | ionar Turmas                           |              |  |  |  |  |  |

Na lista de Turmas Abertas para os Componentes do seu Currículo, o ícone 🖧 será utilizado para indicar que a matrícula é permitida para um determinado componente curricular, enquanto o ícone 🖧 será utilizado para indicar que a matrícula não é permitida. Já o ícone 🖳 indicará que há reservas de vagas para o componente curricular em questão, ou seja, que já foram realizadas solicitações de matrículas para ele.

A página contém a lista de Turmas Abertas para os Componentes do seu Currículo, selecione a(s) turma(s) na(s) qual(is) deseja se matricular clicando na caixa localizada ao lado do

## - V

número da turma e clique em Adicionar Turmas para adicioná-la(s) à lista de Turmas Selecionadas. Exemplificaremos com a turma COM0150 - PROJETOS EXPERIMENTAIS EM JORNALISMO - Turma 03.

O sistema o direcionará para a seguinte tela:

| J)         | • As seguinte             | es turmas foram sel                                                            | ecionadas com :                      | sucesso: COMO1                                       | 50 - Turma 03.                |            |                             |           |           |           | (x)  | fechar m | iensagen: |
|------------|---------------------------|--------------------------------------------------------------------------------|--------------------------------------|------------------------------------------------------|-------------------------------|------------|-----------------------------|-----------|-----------|-----------|------|----------|-----------|
| PORTA      | L DO DISCENT              | E > MATRÍCULA ON                                                               | -LINE 2010.2 >                       | TURMAS SELEC                                         | IONADAS                       |            |                             |           |           |           |      |          |           |
|            |                           | <b>W</b><br>Ajuda para<br>Matrícula On-line                                    | Yer as turmas da<br>Estr. Curricular | Ver equivalentes<br>a Est. Curricular                | a<br>Buscar Turmas<br>Abertas | Cor<br>Mat | ling<br>Afirmar<br>trículas | s         | air sem s | alvar     |      |          |           |
|            | Dis<br>Matriz Curr<br>Cur | <b>:cente:</b> 2008000000 -<br>i <b>cular:</b> COMUNICAÇÂ<br><b>rículo:</b> 03 | NOME DO DISCE<br>O SOCIAL - NATA     | NTE ( <b>Ver histórico</b> ,<br>SL - Presencial - JC | )<br>RNALISMO - T - FO        | RMAÇÂ      | ÃO PRO                      | FISSIO    | NAL 1     |           |      |          |           |
| Turmas S   | elecionadas               |                                                                                |                                      |                                                      |                               |            | Horá                        | ários das | Turmas    | Seleciona | idas |          |           |
|            |                           | 0                                                                              | Remover Turm                         | a                                                    |                               |            |                             | Seg       | Ter       | Qua       | Qui  | Sex      | Sab       |
| Tuema      | Comp. Currice             | ulae.                                                                          |                                      | -                                                    | CD/CH                         |            | M1                          |           |           |           |      |          |           |
| 03         | COM0150 PRO               | JETOS EXPERIMENTAIS                                                            | EM JORNALISMO                        |                                                      | 5/225                         | ;          | M2                          |           |           |           |      |          |           |
| Docente(s) | NOME DO DOCE              | INTE                                                                           |                                      |                                                      |                               | 9          | M3                          |           |           |           |      |          |           |
|            |                           |                                                                                |                                      | Tot                                                  | al: 5 créditos / 225 hoi      | ras        | M4                          |           |           |           |      |          |           |
|            |                           |                                                                                |                                      |                                                      |                               |            | M6                          |           |           |           |      |          |           |
|            |                           |                                                                                |                                      |                                                      |                               |            |                             |           |           |           |      |          |           |
|            |                           |                                                                                |                                      |                                                      |                               |            | Т1                          |           |           |           |      |          |           |
|            |                           |                                                                                |                                      |                                                      |                               |            | Т2                          |           |           |           |      |          |           |
|            |                           |                                                                                |                                      |                                                      |                               |            | тз                          |           |           |           |      |          |           |
|            |                           |                                                                                |                                      |                                                      |                               |            | Т4                          |           |           |           |      |          |           |
|            |                           |                                                                                |                                      |                                                      |                               |            | Т5                          |           |           |           |      |          |           |
|            |                           |                                                                                |                                      |                                                      |                               |            | Т6                          |           |           |           |      |          |           |
|            |                           |                                                                                |                                      |                                                      |                               |            | NI                          |           |           |           |      |          |           |
|            |                           |                                                                                |                                      |                                                      |                               |            | N2                          |           |           |           |      |          |           |
|            |                           |                                                                                |                                      |                                                      |                               |            | N3                          |           |           |           |      |          |           |
|            |                           |                                                                                |                                      |                                                      |                               |            | N4                          |           |           |           |      |          |           |
|            |                           |                                                                                |                                      |                                                      |                               |            |                             |           |           |           |      |          |           |

Caso deseje excluir uma turma previamente adicionada, clique no ícone 🥑. A seguinte caixa de diálogo será exibida pelo sistema:

| ? | Tem certeza que não deseja mais se matricular nessa turma? |  |  |  |  |  |  |  |  |  |
|---|------------------------------------------------------------|--|--|--|--|--|--|--|--|--|
|   | OK Cancelar                                                |  |  |  |  |  |  |  |  |  |

Clique em Cancelar caso desista da remoção ou em OK para confirmá-la. Optando por confirmar, o sistema apresentará uma mensagem de sucesso no topo da página e o componente curricular será removido da lista de Turmas Selecionadas:

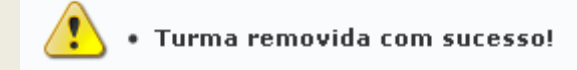

>> Buscar Turmas Abertas (Pesquisa por Disciplinas Eletivas).

Se desejar realizar uma busca por qualquer turma aberta de qualquer currículo dos cursos de graduação da Instituição, clique em Abertas. Uma nova tela será exibida, onde é possível Buscar Turmas Abertas:

|                                                                                                    |                       | Image: Constraint of the second second se |  |  |  |  |  |
|----------------------------------------------------------------------------------------------------|-----------------------|----------------------------------------------------------------------------------------------------|--|--|--|--|--|
| Discente: 200800000 - NOME DO DISCENTE ( <i>Ver histórico</i> )<br>Matriz Curricular: COMUNICAÇÃO SOCIAL - NATAL - Presencial - JORNALISMO - T - BACHARELADO<br>Currículo: 03 |                       |                                                                                                    |  |  |  |  |  |
|                                                                                                    |                       | Buscar Turmas Abertas                                                                                                    |  |  |  |  |  |
| <b>~</b>                                                                                                    | Código do Componente: | COM0176                                                                                                    |  |  |  |  |  |
|                                                                                                    | Nome do Componente:   |                                                                                                    |  |  |  |  |  |
|                                                                                                    | Horário:              |                                                                                                    |  |  |  |  |  |
|                                                                                                    | Nome do Docente:      |                                                                                                    |  |  |  |  |  |
|                                                                                                    | Unidade Responsável:  | SELECIONE                                                                                                    |  |  |  |  |  |
|                                                                                                    |                       | Buscar                                                                                                    |  |  |  |  |  |

Informe os dados para realizar a pesquisa, aqui vai uma dica: Pesquisar por "Unidade Responsável" e "Horário" facilita encontrar a disciplina que você procura.

Após informar os dados necessários, clique em Buscar. O resultado será exibido embaixo do campo de busca, conforme figura a seguir:

|                     |                                                                                                    | )<br>Ajuda para<br>Matrícula On-line | Ver as turmas da<br>Estr. Curricular | Yer equivalentes<br>a Est. Curricular |                                       |           |            |
|---------------------|----------------------------------------------------------------------------------------------------|--------------------------------------|--------------------------------------|---------------------------------------|---------------------------------------|-----------|------------|
|                     | Discente: 2008000000 - NOME<br>Matriz Curricular: COMUNICAÇÃO SOC<br>Currículo: 03                   | DO DISCENTE ( <b>Ver</b><br>CIAL     | <i>histórico )</i><br>JORNALISM      | 0 - T - BACHARELADO                   | )                                     |           |            |
|                     |                                                                                                    | Busc                                 | AR TURMAS ABE                        | RTAS                                  |                                       |           |            |
|                     | Código do Componente:<br>Nome do Componente:<br>Horário:<br>Nome do Docente:<br>Unidade Responsável: | COM0176                              | Buscar                               |                                       | · · · · · · · · · · · · · · · · · · · |           |            |
|                     |                                                                                                    | ٩:                                   | Ver detalhes da                      | turma                                 |                                       |           |            |
| Turn<br>COM0176 - 1 | na Docente(s)<br>INTRODUCAO AO PROJETO EXPERIMEN                                                     | TURMAS                               | ABERTAS ENCON                        | TRADAS<br>Tipo                        | Horário                               | Local     | Capacidade |
| 🥞 🗹 Turma           | 03 NOME DO DOCENTE                                                                                   |                                      | Adicionar Turmas                     | REGULAR                               | 23M56                                 | A DEFINIR | 6 alunos   |

Selecione a turma desejada clicando na caixa exibida ao lado de sua denominação. Exemplificaremos com a turma COM0176 - INTRODUCAO AO PROJETO EXPERIMENTAL EM COMUNICACAO.

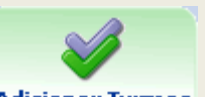

Para prosseguir com a matrícula na(s) turma(s) desejada(s), clique em Adicionar Turmas. A turma do componente curricular selecionado passará a ser exibida na lista de Turmas Selecionadas, explicada anteriormente.

#### >> Confirmar Matrículas

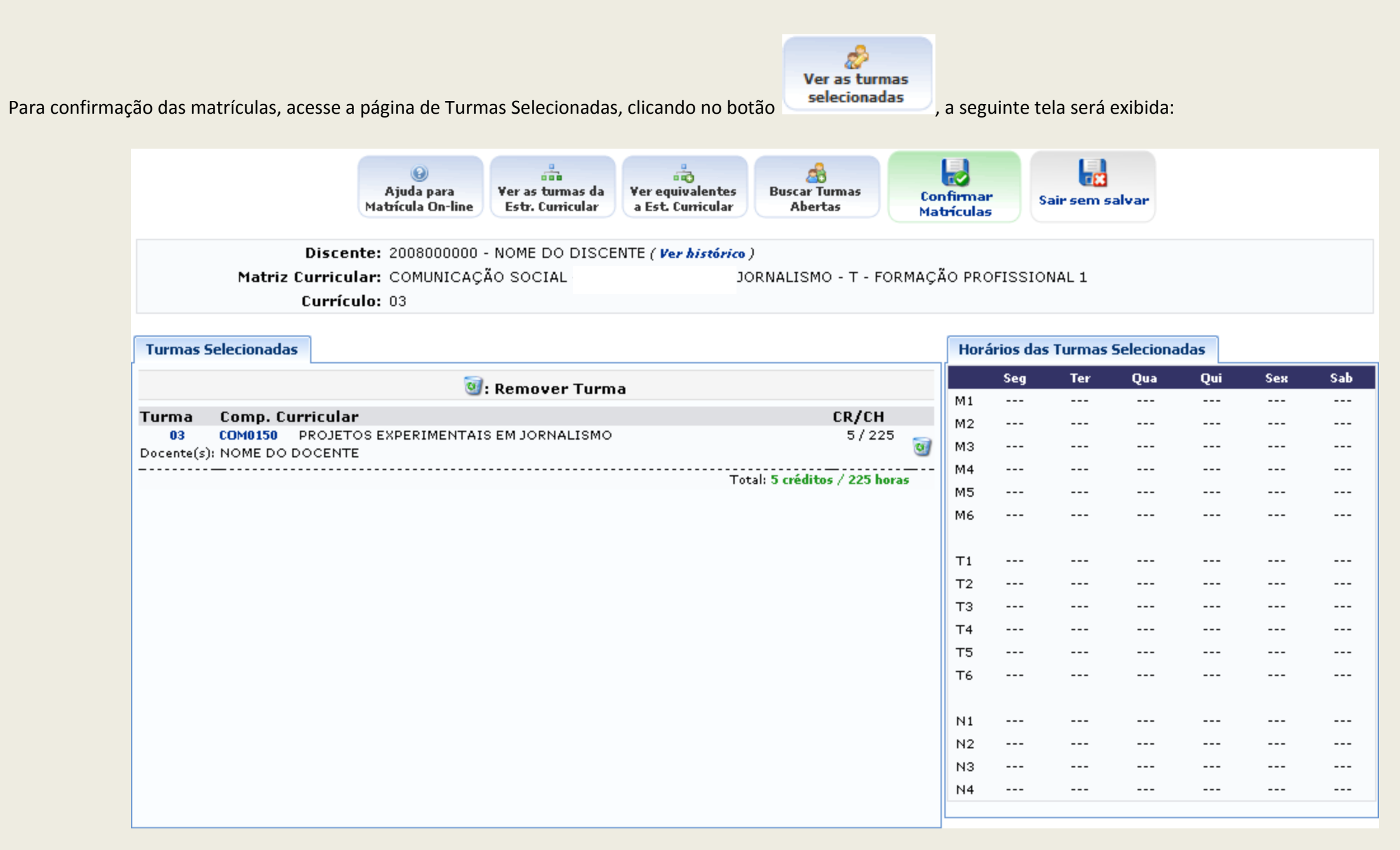

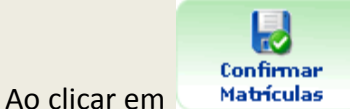

ículas você finalizará o processo de solicitação, porém, é possível inserir e excluir disciplinas enquanto a fase de Solicitação de Matrícula estiver aberta, basta

#### acessar o item Realizar Matrícula novamente.

Ao Confirmar Matrículas a seguinte tela será exibida:

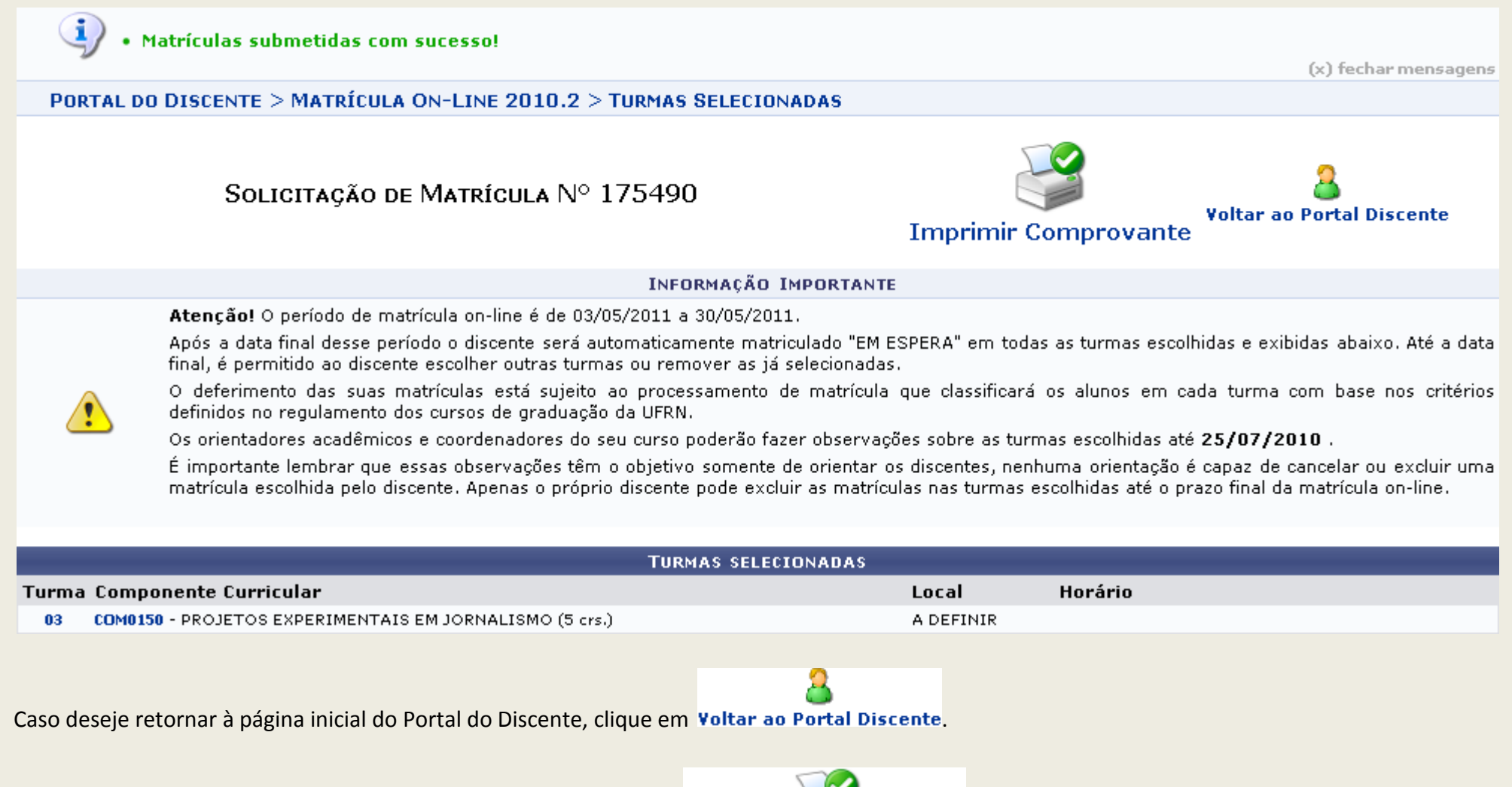

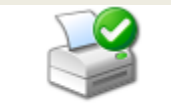

Para imprimir o comprovante da solicitação da matrícula, clique em Imprimir Comprovante. O comprovante será exibido no seguinte formato:

### Comprovante de Solicitação de Matrícula Nº 175490 Período 2010.2

| Matrícula: | 200800000                                                                             |
|------------|---------------------------------------------------------------------------------------|
| Discente:  | NOME DO DISCENTE                                                                      |
| Curso:     | COMUNICAÇÃO SOCIAL - NATAL - Presencial - JORNALISMO - T -<br>FORMAÇÃO PROFISSIONAL 1 |
| Status:    | ATIVO                                                                                 |
| Tipo:      | REGULAR                                                                               |

| TURMAS SELECIONADAS                                   |          |           |                             |  |  |  |  |
|-------------------------------------------------------|----------|-----------|-----------------------------|--|--|--|--|
| Componente Curricular                                 | Turma    | Local     | Situação                    |  |  |  |  |
| COM0150 - PROJETOS EXPERIMENTAIS EM JORNALISMO - 225h | Turma 03 | A DEFINIR | AGUARDANDO<br>PROCESSAMENTO |  |  |  |  |

| Horário <i>s</i> | Seg | Ter | Qua | Qui | Sex | Sáb |
|------------------|-----|-----|-----|-----|-----|-----|
| 07:00 - 07:50    |     |     |     |     |     |     |
| 07:50 - 08:40    |     |     |     |     |     |     |
| 08:55 - 09:45    |     |     |     |     |     |     |
| 09:45 - 10:35    |     |     |     |     |     |     |
| 10:50 - 11:40    |     |     |     |     |     |     |
| 11:40 - 12:30    |     |     |     |     |     |     |
| 13:00 - 13:50    |     |     |     |     |     |     |
| 13:50 - 14:40    |     |     |     |     |     |     |
| 14:55 - 15:45    |     |     |     |     |     |     |
| 15:45 - 16:35    |     |     |     |     |     |     |
| 16:50 - 17:40    |     |     |     |     |     |     |
| 17:40 - 18:30    |     |     |     |     |     |     |
| 18:45 - 19:35    |     |     |     |     |     |     |
| 19:35 - 20:25    |     |     |     |     |     |     |
| 20:35 - 21:25    |     |     |     |     |     |     |
| 21:25 - 22:15    |     |     |     |     |     |     |

Clique em Voltar para retornar à página anterior.

Para imprimir o comprovante, clique em Imprimir 🚔.

Caso deseje retornar à página inicial do Portal do Discente, clique em Portal do Discente, no topo da página.

### **3. Comprovante de Matrícula** SIGAA – Portal do Discente

Para ver o comprovante de matrícula, o discente deve: Entrar no SIGAA  $\rightarrow$  Menu Discente  $\rightarrow$  Ensino  $\rightarrow$  Matrícula On-Line  $\rightarrow$  Ver Comprovante de Matrícula.

O sistema exibirá o *Comprovante de Matrícula*, como no exemplo a seguir:

| Comprovante de Solicitação de Matrícula Nº 72368<br>Período 2009.2 |                     |          |              |       |   |                             |  |  |  |
|--------------------------------------------------------------------|---------------------|----------|--------------|-------|---|-----------------------------|--|--|--|
| Matrícula: 0000000000                                              |                     |          |              |       |   |                             |  |  |  |
| Discente: NOME DO DIS                                              | CENTE               |          |              |       |   |                             |  |  |  |
| Curso: COMUNICACA                                                  | O SOCIAL - JO       | RNALISMO | - T - BACHAR | ELADO |   |                             |  |  |  |
| Status: ATIVO                                                      |                     | Tipo:    | REGULAR      |       |   |                             |  |  |  |
|                                                                    |                     |          |              |       |   |                             |  |  |  |
|                                                                    | TURMAS SELECIONADAS |          |              |       |   |                             |  |  |  |
| Componente Curricular                                              |                     |          | Turma        | Local |   | Situação                    |  |  |  |
| COM0037 - COMUNICACAO COMPARA                                      | DA - 60h            |          | Turma 01     | IIH5  |   | AGUARDANDO<br>PROCESSAMENTO |  |  |  |
| COM0105 - COMUNICACAO E MARKET                                     | ING - 60h           |          | Turma 01     | IIH5  |   | AGUARDANDO<br>PROCESSAMENTO |  |  |  |
| COM0043 - COMUNICACAO PUBLICITA                                    | ARIA - 60h          |          | Turma 01     | IIH5  |   | AGUARDANDO<br>PROCESSAMENTO |  |  |  |
| COM0301 - HISTÓRIA DA PROPAGAND                                    | A - 60h             |          | Turma 01     | IIH5  |   | AGUARDANDO<br>PROCESSAMENTO |  |  |  |
| COM0095 - ASSESSORIA DE COMUNIC                                    | ACAO - 60h          |          | Turma 01     | ІІНЗ  |   | AGUARDANDO<br>PROCESSAMENTO |  |  |  |
| Usefaire Gar                                                       | T                   | 0        | 0            |       | 6 | c/L                         |  |  |  |

| 07:00 - 07:50 |         |         |         |         |         |  |
|---------------|---------|---------|---------|---------|---------|--|
| 07:50 - 08:40 |         |         |         |         |         |  |
| 08:55 - 09:45 |         |         |         |         |         |  |
| 09:45 - 10:35 |         |         |         |         |         |  |
| 10:50 - 11:40 |         |         |         |         |         |  |
| 11:40 - 12:30 |         |         |         |         |         |  |
| 13:00 - 13:50 |         |         |         |         |         |  |
| 10.00 10.00   |         |         |         |         |         |  |
| 13:50 - 14:40 |         |         |         |         |         |  |
| 14:55 - 15:45 |         | COM0095 |         | COM0095 |         |  |
| 15:45 - 16:35 |         | COM0095 |         | COM0095 |         |  |
| 16:50 - 17:40 |         |         |         |         |         |  |
| 17:40 - 18:30 |         |         |         |         |         |  |
|               |         |         |         |         |         |  |
| 19:00 - 19:45 |         | COM0043 |         | COM0043 | COM0301 |  |
| 19:45 - 20:30 |         | COM0043 |         | COM0043 | COM0301 |  |
| 20:45 - 21:30 | COM0037 | COM0301 | COM0037 | COM0105 | COM0105 |  |
| 21:30 - 22:15 | COM0037 | COM0301 | COM0037 | COM0105 | COM0105 |  |

Gravado em: 23/07/2009 09:43:33 Autenticação: C8960A8E4F2EE7995F644B6F4AEAD966

### 4. Resultado de Processamento

SIGAA – Portal do Discente

Encerrado o período de matrícula na Universidade, o discente terá acesso, após a data especificada pela instituição, ao resultado do processamento de matrícula. Para visualizar o resultado do processamento, o discente deve acessar o item do *Menu Discente*  $\rightarrow$  *Ensino*  $\rightarrow$  *Matrícula on-Line*  $\rightarrow$  *Ver Resultado do Processamento*.

O sistema exibirá o *Comprovante de Matrícula*, com as informações acerca das solicitações.

| COMPROVANTE DE MATRÍCULA Nº 72368 |                  |           |              |       |            |  |  |  |  |
|-----------------------------------|------------------|-----------|--------------|-------|------------|--|--|--|--|
| Matrícula: 000000000              |                  |           |              |       |            |  |  |  |  |
| Discente: NOME DO D               | ISCENTE          |           |              |       |            |  |  |  |  |
| Curso: COMUNICAC                  | CAO SOCIAL - JOF | RNALISMO  | - T - BACHAR | ELADO |            |  |  |  |  |
| Status: ATIVO                     |                  | Tipo:     | REGULAR      |       |            |  |  |  |  |
|                                   |                  |           |              |       |            |  |  |  |  |
|                                   | TURMAS           | SELECIONA | DAS          |       |            |  |  |  |  |
| Componente Curricular             |                  |           | Turma        | Local | Situação   |  |  |  |  |
| COM0037 - COMUNICACAO COMPA       | RADA - 60h       |           | Turma 01     | IIH5  | DEFERIDA   |  |  |  |  |
| COM0105 - COMUNICACAO E MARK      | ETING - 60h      |           | Turma 01     | IIH5  | INDEFERIDA |  |  |  |  |
| COM0043 - COMUNICACAO PUBLIC      | ITARIA - 60h     |           | Turma 01     | IIH5  | DEFERIDA   |  |  |  |  |
| COM0301 - HISTÓRIA DA PROPAGA     | NDA - 60h        |           | Turma 01     | IIH5  | INDEFERIDA |  |  |  |  |
| COM0095 - ASSESSORIA DE COMUN     | ICACAO - 60h     |           | Turma 01     | ІІНЗ  | DEFERIDA   |  |  |  |  |
|                                   |                  |           |              |       |            |  |  |  |  |
| Horários Seg                      | Ter              | Qua       | Qui          |       | Sex Sáb    |  |  |  |  |

| 0 | 7:00 - 07:50  |         |          |         |          | <br> |
|---|---------------|---------|----------|---------|----------|------|
| 0 | 7:50 - 08:40  |         |          |         |          | <br> |
| 0 | 8:55 - 09:45  |         |          |         |          | <br> |
| 0 | 9:45 - 10:35  |         |          |         |          | <br> |
| 1 | 0:50 - 11:40  |         |          |         |          | <br> |
| 1 | 1:40 - 12:30  |         |          |         |          | <br> |
| 1 | 3:00 - 13:50  |         |          |         |          | <br> |
| 1 | 3:50 - 14:40  |         |          |         |          | <br> |
| - | 4.55 - 15.45  |         | COM0095  |         | COM0095  | <br> |
| 1 | 4:55 - 15:45  |         | COMOUSS  |         | COMOUSS  | <br> |
| 1 | 5:45 - 16:35  |         | COM0095  |         | COM0095  | <br> |
| 1 | 6:50 - 17:40  |         |          |         |          | <br> |
| 1 | 7:40 - 18:30  |         |          |         |          | <br> |
| 1 | 9-00 - 19-45  |         | COM0043  |         | COM0043  | <br> |
| - |               |         | 00110010 |         | 00110010 |      |
| 1 | 9:45 - 20:30  |         | COM0043  |         | COM0043  | <br> |
| 2 | 20:45 - 21:30 | COM0037 |          | COM0037 |          | <br> |
| 2 | 21:30 - 22:15 | COM0037 |          | COM0037 |          | <br> |

*Gravado em*: 23/07/2009 09:43:33 *Autenticação*: C8960A8E4F2EE7995F644B6F4AEAD966

Boa matrícula!

### 5. Plano de Matrículas Disponíveis (Horário Sugestão)

Acessando o item do Menu Discente → Ensino → Matrícula on-Line
→ Planos de Matrícula Disponíveis, serão exibidos os planos de matrícula disponibilizados para seu curso (horários sugeridos).

Estes planos podem ser utilizados como base para compor seu quadro de horários na Realização da Matrícula (cujo passo a passo foi explicado anteriormente).

**OBS:** Selecione o Período Curricular para exibir o plano de matrícula adequado a seu caso.

Na imagem ao lado um exemplo de Plano sugerido ao curso de Ciência da Computação.

Boa matrícula!

| SELECIONE O PERÍODO CURRICULAR                                         |                            |  |  |  |
|------------------------------------------------------------------------|----------------------------|--|--|--|
| Ano-Período: 2013. 1                                                   |                            |  |  |  |
| Curso: 🗶 CIÊNCIA DA COMPUTAÇÃO/DCOMP - São Cristóvã                    | • •                        |  |  |  |
| Matriz Curricular: \star CIÊNCIA DA COMPUTAÇÃO - São Cristóvão - Prese | encial - V - Bacharelado 💌 |  |  |  |
| Período Curricular: 🖈 1 💌                                              |                            |  |  |  |
| Cancelar                                                               |                            |  |  |  |

\* Campos de preenchimento obrigatório.

| DADOS DO PLANO DE MATRÍCULA                                                |                     |               |                           |               |                      |          |        |
|----------------------------------------------------------------------------|---------------------|---------------|---------------------------|---------------|----------------------|----------|--------|
|                                                                            | Ano-Período: 2013.1 |               | Matriz Curricular: Períod |               | o Curricular: Opção: |          | Vagas: |
|                                                                            | QUADRO DE HORÁRIOS  |               |                           |               |                      |          |        |
|                                                                            | SEG                 | TER           | QUA                       | Qui           | S                    | EX       | SAB    |
| M1                                                                         |                     |               |                           |               |                      |          |        |
| M2                                                                         |                     |               |                           |               |                      |          |        |
| мз                                                                         |                     |               |                           |               |                      |          |        |
| M4                                                                         |                     |               |                           |               |                      |          |        |
| M5                                                                         |                     |               |                           |               |                      |          |        |
| M6                                                                         |                     |               |                           |               |                      |          |        |
|                                                                            |                     |               |                           |               |                      |          |        |
| Τ1                                                                         | MAT0064 - 05        | MAT0067 - 11  | MAT0064 - 05              | MAT0067 - 11  | MATOO                | 64 - 05  |        |
| т2                                                                         | MAT0064 - 05        | MAT0067 - 11  | MAT0064 - 05              | MAT0067 - 11  | MATOO                | 64 - 05  |        |
| тз                                                                         | COMP0197 - 05       | MAT0104 - 02  | COMP0197 - 05             | MAT0104 - 02  | COMP01               | 197 - 05 |        |
| т4                                                                         | COMP0197 - 05       | MAT0104 - 02  | COMP0197 - 05             | MAT0104 - 02  | COMPO                | 197 - 05 |        |
| т5                                                                         | COMP0196 - 01       | COMP0337 - 01 |                           | COMP0337 - 01 | MAT01                | 04 - 02  |        |
| т6                                                                         | COMP0196 - 01       | COMP0337 - 01 |                           | COMP0337 - 01 | MAT01                | 04 - 02  |        |
|                                                                            |                     |               |                           |               |                      |          |        |
| N1                                                                         |                     |               |                           |               |                      |          |        |
| N2                                                                         |                     |               |                           |               |                      |          |        |
| NЗ                                                                         |                     |               |                           |               |                      |          |        |
| N4                                                                         |                     |               |                           |               |                      |          |        |
| TURMAS DO PLANO                                                            |                     |               |                           |               |                      |          |        |
| Componente Curricular Cód. Turma Horário Docentes                          |                     |               |                           |               |                      |          |        |
| 103401 - COMP0196 - FUNDAMENTOS DA COMPUTAÇÃO 01 2T56                      |                     |               |                           |               |                      |          |        |
| 103402 - COMP0197 - PROGRAMAÇÃO IMPERATIVA                                 |                     |               |                           |               | 05                   | 246T34   |        |
| 103591 - COMP0337 - MÉTODOS E TÉCNICAS DE PESQUISA 01 35T56                |                     |               |                           |               |                      |          |        |
| 105131 - MAT0064 - CÁLCULO I 05 246T12                                     |                     |               |                           |               |                      |          |        |
| 105134 - MAT0067 - VETORES E GEOMETRIA ANALÍTICA 11 35T12                  |                     |               |                           |               |                      |          |        |
| 105179 - MAT0104 - FUNDAMENTOS DE MATEMATICA PARA COMPUTACAO 02 35T34 6T56 |                     |               |                           |               |                      |          |        |
|                                                                            |                     |               |                           |               |                      |          |        |

## 6. Consulta Geral de Turmas

SIGAA – Portal do Discente

A consulta geral de turmas é uma ferramenta de grande utilidade na pesquisa por disciplinas, a gama de filtros disponíveis torna a busca ainda mais completa, atendendo as suas necessidades.

Informe os dados necessários e clique em Buscar, a página com o resultado da pesquisa exibirá as turmas procuradas, caso seja possível.

DICA 1: Marque a opção *"Exibir resultado da consulta em formato de relatório"*, para gerar a página adequada para impressão.

**DICA 2:** Marque a opção "Exibir relatório de horários das turmas do resultado da consulta", para gerar o resultado em forma de Quadro de Horários, o qual facilitará bastante em analisar as disciplinas disponíveis.

#### PORTAL DO DISCENTE > CONSULTA GERAL DE TURMAS

|   | Informe os critérios de busca das turmas                         |                                            |  |  |  |
|---|------------------------------------------------------------------|--------------------------------------------|--|--|--|
| 1 | Nível:                                                           | GRADUAÇÃO 💌                                |  |  |  |
| V | Ano-Período:                                                     | 2013 . 1                                   |  |  |  |
|   | Unidade:                                                         | DEPARTAMENTO DE COMPUTAÇÃO - São Cristóvão |  |  |  |
|   | Código do componente:                                            |                                            |  |  |  |
|   | Código Antigo:                                                   |                                            |  |  |  |
|   | Código da turma:                                                 |                                            |  |  |  |
|   | Local:                                                           |                                            |  |  |  |
|   | Horário:                                                         |                                            |  |  |  |
|   | Nome do componente:                                              |                                            |  |  |  |
|   | Nome do docente:                                                 |                                            |  |  |  |
|   | Ofertadas ao curso:                                              | SELECIONE                                  |  |  |  |
|   | Situação:                                                        | ABERTA                                     |  |  |  |
|   | Tipo:                                                            | TODAS                                      |  |  |  |
|   | Exibir resultado da consulta em formato de relatório             |                                            |  |  |  |
|   | Exibir relatório de horários das turmas do resultado da consulta |                                            |  |  |  |
|   | Ordenar por:                                                     | Ordenar por Componente Curricular          |  |  |  |
|   |                                                                  | Buscar Cancelar                            |  |  |  |

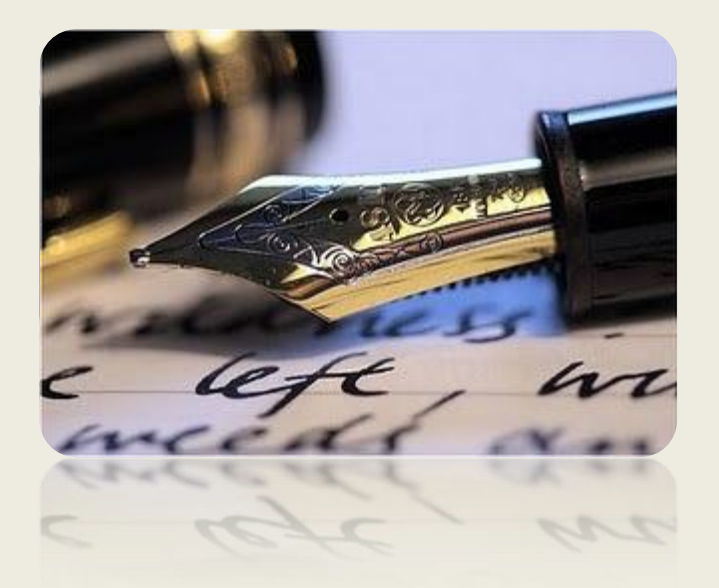

*C*aso haja quaisquer dúvidas entrar em contato com seu departamento ou contate o CPD (2105-6722 e 2105-6583).

Em caso de falha técnica solicitar atendimento no site: <u>http://www.siqaa.ufs.br</u>, clique no botão **berir Chamado**, será exibido um formulário onde é possível informar todos os detalhes do problema encontrado.

Universidade Federal de Sergipe

CPD/UFS